本書をご確認いただき、エンベデット・コントローラーのプログラム(以下 EC と表現します。)の更新 を行います。

まず、下記手順で更新ツールの準備をしてください。

- 1. 更新ツールの準備
  - ① ダウンロードされたファイルをデスクトップ、または任意の場所にコピーしてください。
  - ② 「ECflash\_tool」を右クリックし、「すべて展開」をクリックします。
  - ③ 「展開」をクリックすると、「ECFlash\_tool」のフォルダが作成されます。

| 14 No.   |          |                                                                              |   | ÷ | 正確 (ZIP 形式) 748-9-0県開<br>原間 中の道 役とファイルの原間                        | × |
|----------|----------|------------------------------------------------------------------------------|---|---|------------------------------------------------------------------|---|
|          |          | 開く(O)                                                                        |   |   | ファイルを下のフォルダーに展開する(F):                                            |   |
| ECflash_ | <b>₽</b> | すべて展開(T)<br>スタートにビン留めする(P)<br>Windows Defender でスキャンする<br>共有<br>プログラムから開く(H) |   |   | (■1) #47.40 / montpain (* 162.400) ●目(P) □完了時に裏葉されたファイルを表示する(+0) |   |
|          |          | アクセスを許可する(G)<br>以前のパージョンの復元(V)                                               | > |   | (薬院(1)) キャンセル                                                    |   |

※ECの更新を行う前に、インターネット接続を切断してください。
 有線接続の場合は、LAN ケーブルを抜いてください。
 無線接続の場合は、エアプレーンモードを ON にする、または Wifi を OFF にしてください。

モデルごとに使用する更新ツールが異なりますので、下記手順でモデルを確認します。

2. モデル確認

【本体シールから確認】

本体裏面の銘板シールからモデルを確認できます。

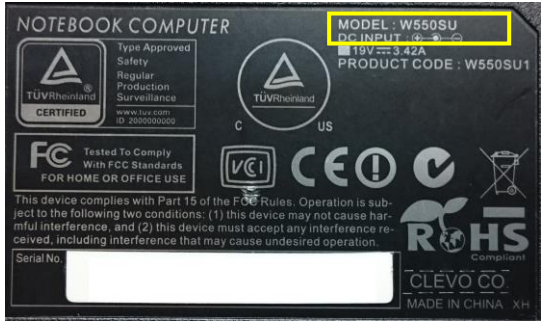

MODEL: W550<u>SU</u>・・・ 更新ツール「A\_W550SU1」

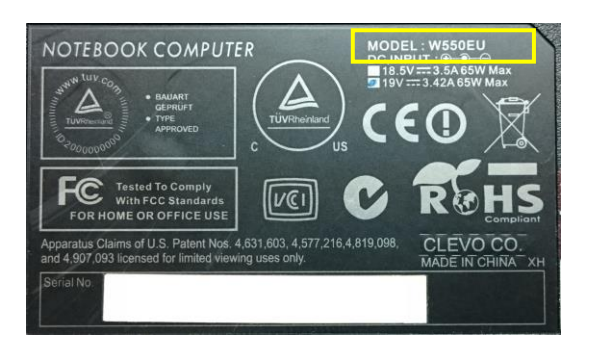

MODEL: W550<u>EU</u>・・・ 更新ツール「B\_W550EU」

【判定ツールから確認】

- 更新ツールの準備で展開したフォルダ「ECflash\_tool」の「MODEL-NAME-SHOW.bat」 をクリックし、実行します。
- ② 表示されるモデル名を確認します。

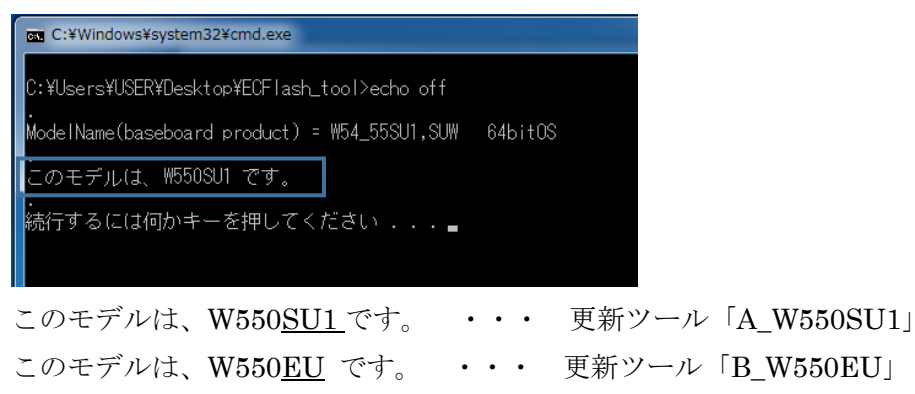

次に確認したモデルに対応した更新ツールを使って、ECを更新します。

- 3. -1 EC 更新方法(W550SU1)
  - ① AC アダプタを接続し、Windows を起動します。
  - ② 1. 更新ツールの準備で展開したフォルダ「ECflash\_tool」のフォルダ「A\_W550SU1」を開き、 「STEP1-EC-ReWrite-W550SU」をダブルクリックで実行します。

| 名前                          | 更新日時             | 種類          | サイズ  |
|-----------------------------|------------------|-------------|------|
| W550SU1_EC                  | 2019/08/29 14:23 | ファイル フォル    |      |
| STEP1-EC-ReWrite-W550SU     | 2019/08/29 11:11 | Windows バッチ | 1 KB |
| 🚳 STEP2-EC-ReWrite-W550SU 📈 | 2019/08/29 12:44 | Windows バッチ | 3 KB |

③ ユーザーアカウント制御画面で「はい」をクリックします。

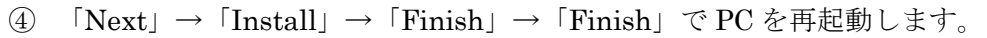

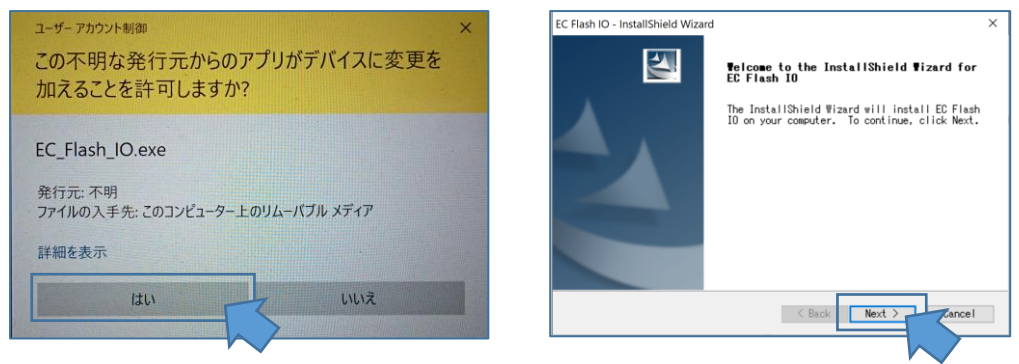

⑤ Windows が起動したら、先ほどと同じフォルダ「A\_W550SU1」を開き「STEP2-EC-ReWrite-W550SU」を右クリックし「管理者として実行」をクリックします。

| 名前                        |   |             | 更新日時                    | 種類          | サイズ  |  |
|---------------------------|---|-------------|-------------------------|-------------|------|--|
| 퉬 W550SU1_EC              |   |             | 2019/08/29 14:23        | ファイル フォル    |      |  |
| 🚳 STEP1-EC-ReWrite-W550SU |   |             | 2019/08/29 11:11        | Windows バッチ | 1 KB |  |
| STEP2-EC-ReWrite-W550SU   |   | 開<          | (0)                     |             | 3 KB |  |
|                           |   | 編集          | €(E)                    |             |      |  |
|                           |   | 印刷          | I(P)                    |             |      |  |
|                           | 0 | 管理者として実行(A) |                         |             |      |  |
|                           |   | 互掺          | 製性のトラブルシュー <sup>9</sup> | ーイング(Y)     |      |  |
|                           |   |             |                         |             |      |  |

⑥ ユーザーアカウント制御画面で「はい」をクリックします。

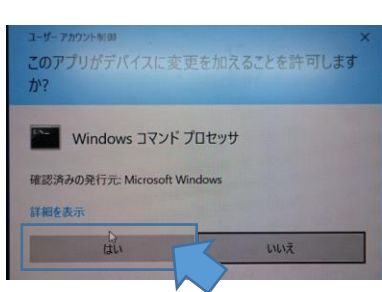

⑦ 何かキーを押します。

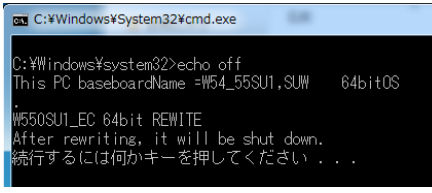

⑧ 不要なアプリケーション、エクスプローラーのウィンドウは全て終了し、下図画面で「OK」を クリックします。

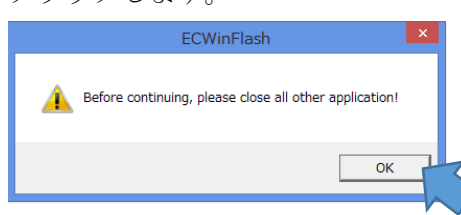

⑨ 画面右上の「…」をクリックし、ファイル「ECW5xSU1.01a」をクリックします。

| 1987 ECWinFlash                                                                                                    |              |                  |          |          |
|----------------------------------------------------------------------------------------------------|--------------|------------------|----------|----------|
| New ROM Information Project Name CVersion ROM File Size Old ROM Information Project Name: W5405U2 EC Version: 1.05 01c |              |                  |          |          |
| Flash                                                                                                    | 名前           | 更新日時             | 種類       | サイズ      |
| Flashing: 0 Bytes                                                                                                    | EC_Flash_IO  | 2019/08/28 23:09 | アプリケーション | 2,893 KB |
|                                                                                                    | ECW5xSU1.01a | 2019/08/29 3:52  | 01A ファイル | 55 KB    |
| KBC CLEVO ECWinFlash Version: 1.0.0.8c                                                                                 | tecWinFlash  | 2019/08/28 23:09 | アプリケーション | 1,674 KB |
| ITE Copyright (C) 2014                                                                                                 | 🗟 Ntport.dll | 2019/08/28 23:09 | アプリケーショ  | 114 KB   |

① 「Flash」をクリックし、書き換えが完了したら「OK」をクリックします。 パソコンの電源が自動で切れます。

| New BOM Infor                           | ECWinFlash                                                                                             | ×        |                                                                                     |
|-----------------------------------------|----------------------------------------------------------------------------------------------------|----------|-------------------------------------------------------------------------------------|
| E:¥W550SU1_<br>Project Nam<br>EC Versio | EC_1.05.01¥ECN_EC_W540SU1_1p05p01¥\<br>ne:W540SU1 Checksum: 509F<br>n: 1.05.01 ROM File Size: 55756 By | VinFi    |                                                                                     |
| Old ROM Inform                          | ation Rashing Information<br>re: W540SU2<br>n: 1.05.01c<br>ash                                         | uccess ! | FCWinFlash                                                                          |
| - Pashing                               | y. O Bytes                                                                                             |          | Update Success! Click 'OK', System will be ShutDown and Please<br>Plug In-Out AC !! |
| KBC CLE<br>ITE                          | VO ECWinFlash Version: 1.0.0.8c<br>Copyright (C) 2014                                                  | EXIT     | ОК                                                                                  |

ACアダプタを抜き、再度差し込んでください。

これで EC の更新は終了です。

- 3. -2 EC 更新方法(W550EU)
  - ① AC アダプタを接続し、Windows を起動します。
  - ② 1. 更新ツールの準備で展開したフォルダ「ECflash\_tool」の「B\_W550EU」フォルダを開き、
     「EC-ReWrite-W550EU」を右クリックし、「管理者として実行」をクリックします。

| 名前                |   |        | 更新日時             | 種類           |
|-------------------|---|--------|------------------|--------------|
| 퉬 W550EU_EC       |   |        | 2019/08/29 14:23 | ファイル フォル     |
| EC-ReWrite-W550EU |   | 1      | 2010/00/20 12:44 | Windows ((yf |
|                   |   | 開く(O)  |                  |              |
|                   |   | 編集(E)  |                  |              |
|                   |   | 印刷(P)  |                  |              |
|                   | 0 | 管理者として | C実行(A)           |              |
|                   |   | 互換性のト  | ラブルシューティップ(      | (Y)          |

③ ユーザーアカウント制御画面で「はい」をクリックします。

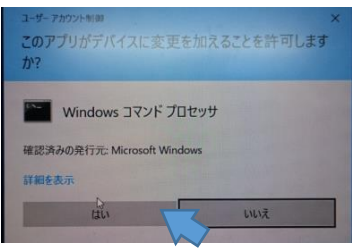

④ 何かキーを押します。

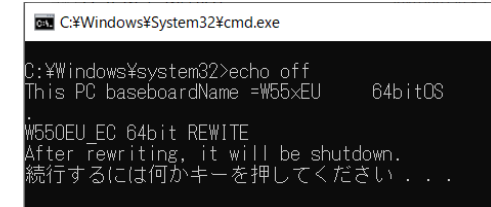

⑤ 更新画面が表示され、パソコンの電源が自動で切れます。

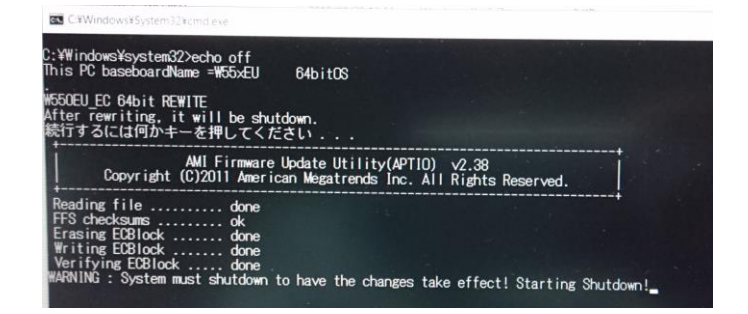

- ⑥ ACアダプタを抜き、再度差し込んでください。
  - これで EC の更新は終了です。

本書の通り EC 更新できない、更新の方法がわからない等ご不明な点がございましたら、サポート センター、または最寄りのパソコン工房店舗にご相談ください。